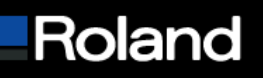

Roland DGA Corporation 15363 Barranca Parkway Irvine, CA 92618

# **Knowledge Base**

| MODEL: VesaCAMM                    | BULLETIN DATE: 9/02/05    |
|------------------------------------|---------------------------|
| BULLETIN NUMBER: FE-090205         | AUTHOR: Sid Lambert       |
| SUBJECT: Firmware Update Procedure | REVISION: Initial Release |

### End User Firmware Update Procedure

The following steps allow end users to update their firmware using the new "Roland Firmware Updater".

#### **Prerequisites**

- 1. Download the "VersaCAMM X.X Firmware Updater" application, where X.X is the latest firmware, from http://www.rolanddga.com
- 2. Unzip the updater
- 3. Navigate to where the updater unzipped

#### Preparing the printer

- Turn OFF the printer by pressing the Sub-Power button on the front panel
   a. The main power on the side of the machine will remain in the ON position
- 2. Hold the Up, Left and Down directional buttons down while pressing the Sub-Power button on the front panel
- 3. The printer will display "VERSION UP SURE?", press the "ENTER" button on the panel
- 4. The printer will display now display "WAITING" and is ready to receive firmware

#### Sending the firmware to the printer

- 1. Double click on the "Roland Firmware Updater" in the unzipped updater folder
  - a. For SP-300{V} machines select the SP-300{V} from the "Device" dropdown

| 🖗 Rol | and Firmware Updater               |                                                                  | 2  |
|-------|------------------------------------|------------------------------------------------------------------|----|
| Cho   | cose the target device for the fir | nware update.                                                    |    |
|       | Output through the Windows         | Driver                                                           |    |
|       | Device                             | ActiveTouch Document 💌                                           |    |
|       | Direct Output                      | ActiveTouch Document Loa<br>Adobe PDF                            |    |
|       | C Parallel                         | Brother MFC-8220<br>Brother MFC-8220 BR-Script<br>Brother PC-EAX |    |
|       | Serial (RS-232C)                   | Fax<br>Microsoft Office Document I                               |    |
|       | Network (TCP/IP)                   | PaperPort<br>PaperPort Color<br>Boland SP.300V                   |    |
| -     |                                    | PolandWW<br>SC545 a corporation                                  |    |
|       |                                    | < Back Next > Cance                                              | ;I |

## Built with precision. Backed with passion.

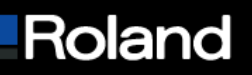

### b. For SP-540V machines input the IP address of your printer

| Output through the Windows D         | Driver                     |
|--------------------------------------|----------------------------|
| C Device                             | ActiveTouch Document 💌     |
| Direct Output                        |                            |
| C Parallel                           | LPT1                       |
| C Serial (RS-232C)                   | COM1                       |
| <ul> <li>Network (TCP/IP)</li> </ul> | 192 . 168 . 0 . 101        |
|                                      | 2005 Roland DG Corporation |
|                                      | < Back Next > Cancel       |

- 3. Read the important warnings in red
- 4. Click on the "Next >" button
- 5. Click "Yes" on the "This will upgrade your firmware. Continue?" dialog box

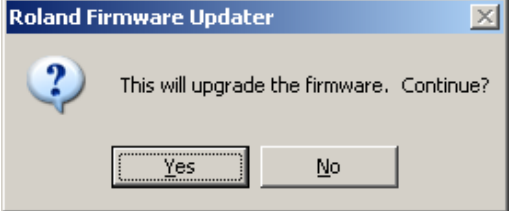

- 6. Wait until the printer displays "COMPLETE" on the LCD. It will beep when it is complete.
- 7. Click "Finish" on the Roland Firmware Updater

The firmware update is now complete. Please turn your printer back on normally.

# Built with precision. Backed with passion.